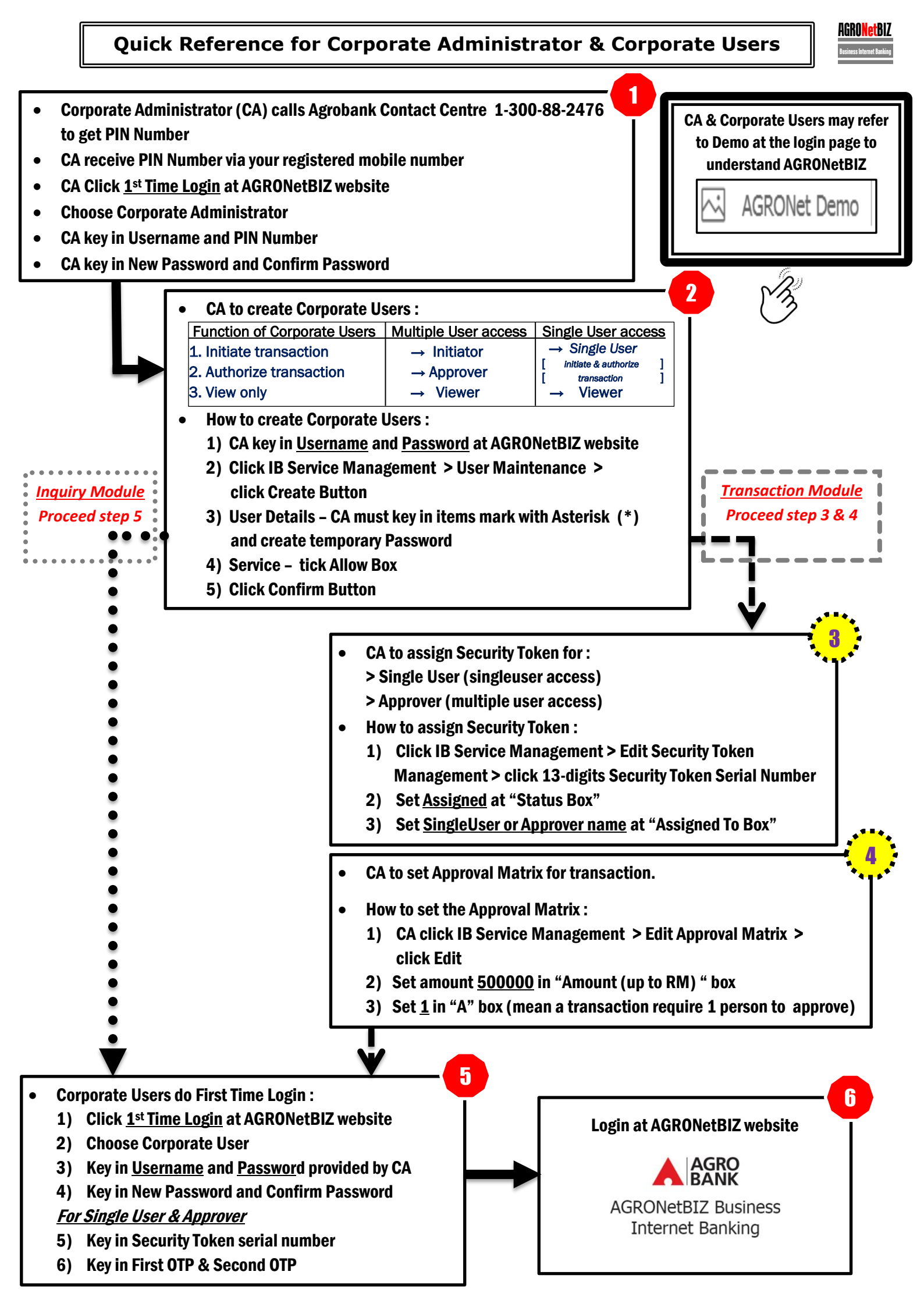

## AGRONetBIZ Token User Guide

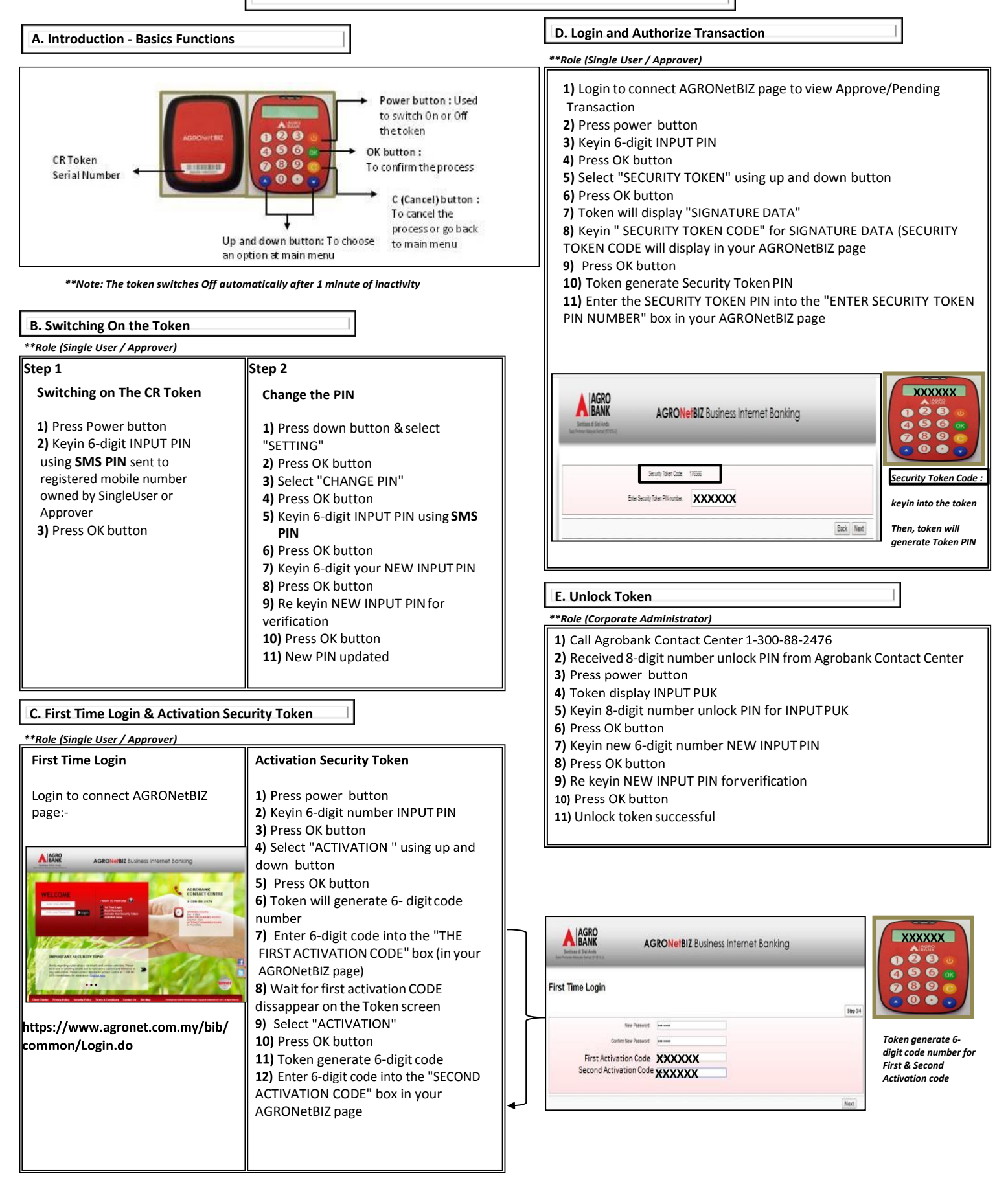